### How to add FactoryTalk import to Nimbus Alarm Server

Nimbus Alarm Server will use a separate application (service) to access alarms from FactoryTalk.

The application is named *FactoryTalk2Nimbus*. It will cyclically scan the *FactoryTalk SQL Alarm History* database. If the application finds any new alarms it will pass it on to *Nimbus Alarm Server*.

Since it is SQL and (depending of SQL setup) remote accessible, the application may be located either in the FactoryTalk server or in the Nimbus server, or even in some other server. Mostly all three softwares are located in the same machine.

*FactoryTalk2Nimbus* passes alarms to *Nimbus Alarm Server* either by placing the alarms directly in the Nimbus internal alarm queue or using TCP. The first method is the default method and requires that *FactoryTalk2Nimbus* is installed in the same server as *Nimbus Alarm Server*.

## Setup FactoryTalk to store alarms in the historical database

See the FactoryTalk Administration Console Help (Contents), where you will find how to setup SQL storage of alarms in section FactoryTalk Help -> FactoryTalk Alarms and Events -> Set up alarm history logging.

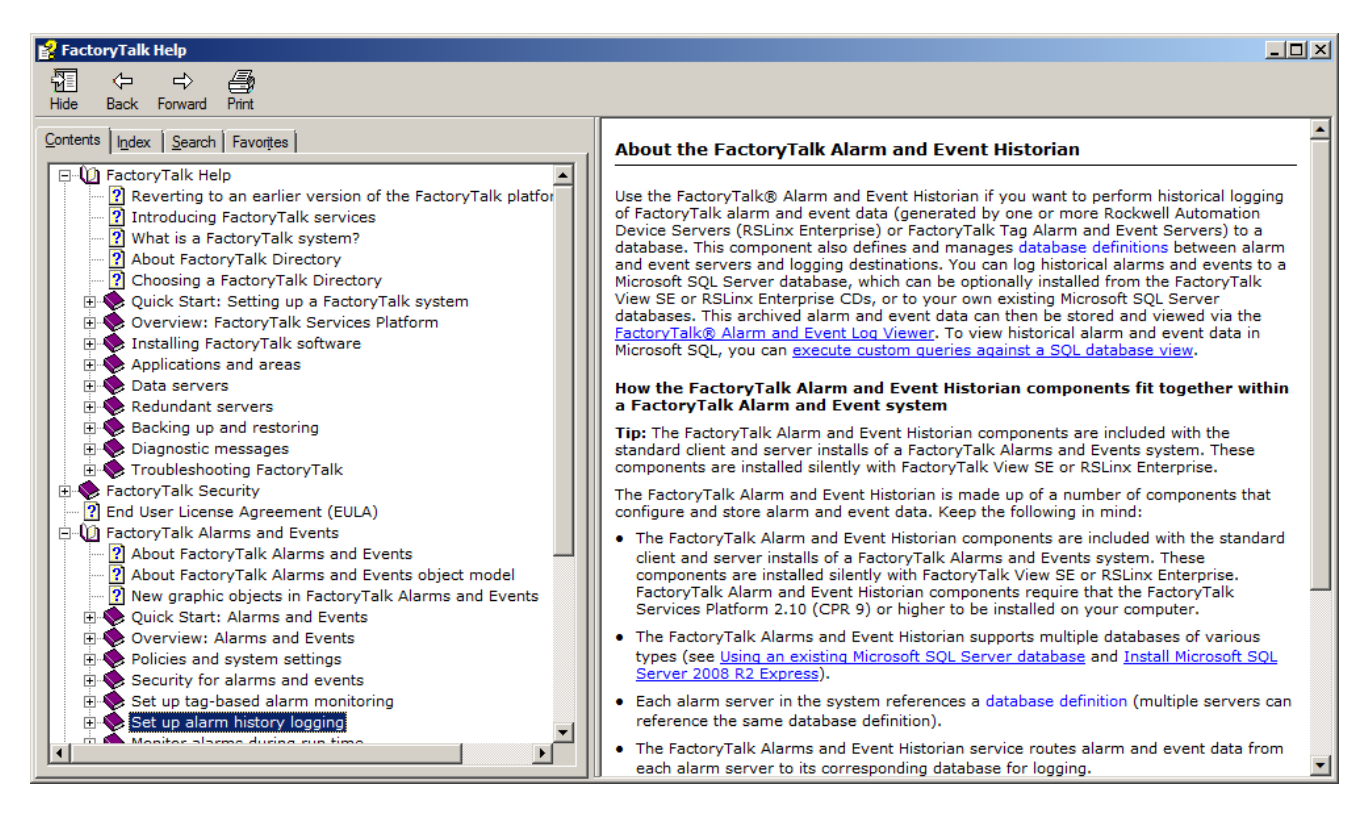

When setting up the SQL connection you could use the name and password of your choice for the database, you must however later on edit the *FactoryTalk2Nimbus.ini* configuration file to reflect these settings.

If you wish to place *FactoryTalk2Nimbus* on another server you will have to ensure firewall and TCP settings in *SQL Server Configuration Manager* enables remote access to the SQL Server. You further on has to ensure the login method (which should be reflected in the connection string in *FactoryTalk2Nimbus.ini*) allows remote access from the server where *FactoryTalk2Nimbus* resides.

|                                                                                                    | uted)                                                                                                    |
|----------------------------------------------------------------------------------------------------|----------------------------------------------------------------------------------------------------|
| File View Settings Tools Window Help                                                                                                    |                                                                                                    |
| Explorer                                                                                                    |                                                                                                    |
| Displays                                                                                                    |                                                                                                    |
| Global Objects                                                                                                    | General   Size Management   Advanced                                                                                                    |
|                                                                                                    | Definition name:                                                                                                    |
| Parameters                                                                                                    | FTAE_Historian                                                                                                    |
| - Recipes                                                                                                    |                                                                                                    |
| Trend Templates                                                                                                    | O Microsoft SOL Server Express O Microsoft SOL Server                                                                                                    |
| In the second state of the second state of th |                                                                                                    |
|                                                                                                    | Computer name:                                                                                                    |
| □ 🔄 Logic and Control                                                                                                    |                                                                                                    |
| Derived Tags                                                                                                    | Database user name:                                                                                                    |
| ⊕ A Macros                                                                                                    | FIAE_Historian                                                                                                    |
| Client Keys                                                                                                    | Database password:                                                                                                    |
| Data Log Models                                                                                                    |                                                                                                    |
| H THE RSLinx Enterprise                                                                                                    | Database name:                                                                                                    |
| System                                                                                                    | FTAE_Historian                                                                                                    |
| Policies                                                                                                    |                                                                                                    |
| Computers and Groups     Setworks and Devices                                                                                                    |                                                                                                    |
| Users and Groups                                                                                                    |                                                                                                    |
| Connections                                                                                                    | Shawiliana                                                                                                    |
| FTAE_Historian                                                                                                    |                                                                                                    |
|                                                                                                    | OK Cancel Apply Help                                                                                                    |
|                                                                                                    |                                                                                                    |
| A abort (RA-BAS) P_DIn-Faceplate                                                                                                    | Clear Cle                                                                                                    |
|                                                                                                    |                                                                                                    |
| Alarm and Event Historian Database Properties                                                                                                    | Alarm and Event Historian Database Properties                                                                                                    |
| General Size Management Advanced                                                                                                    | General Size Management Advanced                                                                                                    |
|                                                                                                    |                                                                                                    |
| Do not limit database size                                                                                                    | Log events to database every:                                                                                                    |
| Database Size Management Options                                                                                                    | minutes or <sup>1</sup> events                                                                                                    |
|                                                                                                    |                                                                                                    |
| Computer archiving the Alarm and Event data (must have FactoryTa                                                                                                    | Falk Alarms                                                                                                    |
| Computer archiving the Alarm and Event data (must have FactoryTa<br>and Events installed):<br>ROCKWELL-TR                                                                                                    | Talk Alarms Limit database buffering to:                                                                                                    |
| Computer archiving the Alarm and Event data (must have FactoryTa<br>and Events installed):<br>ROCKWELL-TR                                                                                                    | Talk Alarms Limit database buffering to: 2 days or 50 % of available disk space                                                                                                    |
| Computer archiving the Alarm and Event data (must have FactoryTa<br>and Events installed):<br>ROCKWELL-TR<br>C Archive events older than:                                                                                                    | Talk Alarms Limit database buffering to: 2 days or 50 % of available disk space                                                                                                    |
| Computer archiving the Alarm and Event data (must have FactoryTa<br>and Events installed):<br>ROCKWELL-TR<br>C Archive events older than:<br>0 days                                                                                                    | Talk Alarms Limit database buffering to: 2 days or 50 % of available disk space Maintain inactive connection:                                                                                                    |
| Computer archiving the Alarm and Event data (must have FactoryTa<br>and Events installed):<br>ROCKWELL-TR<br>C Archive events older than:<br>0 days<br>to:                                                                                                    | Talk Alarms Limit database buffering to: 2 days or 50 % of available disk space Maintain inactive connection: © indefinitely                                                                                                    |
| Computer archiving the Alarm and Event data (must have FactoryTa<br>and Events installed):<br>ROCKWELL-TR<br>C Archive events older than:<br>0 days<br>to:                                                                                                    | Talk Alarms Limit database buffering to: 2 days or 50 % of available disk space Maintain inactive connection:  indefinitely  for  for  minutes                                                                                                    |
| Computer archiving the Alarm and Event data (must have FactoryTa<br>and Events installed):<br>ROCKWELL-TR<br>C Archive events older than:<br>days<br>to:<br>C Delute summer older there                                                                                                    | Talk Alarms       Limit database buffering to:         2       days       or       50       % of available disk space         Maintain inactive connection:       Image: indefinitely       Image: indefinitely       Image: indefinitely         Image: indefinitely       Image: indefinitely       Image: indefinitely       Image: indefinitely |
| Computer archiving the Alarm and Event data (must have FactoryTa<br>and Events installed):<br>ROCKWELL-TR<br>C Archive events older than:<br>to:<br>Delete events older than:                                                                                                    | falk Alarms       Limit database buffering to:          2       days       or       50       % of available disk space         Maintain inactive connection:       ©       indefinitely       ©       minutes                                                                                                    |
| Computer archiving the Alarm and Event data (must have FactoryTa<br>and Events installed):<br>ROCKWELL-TR<br>C Archive events older than:<br>to:<br>Delete events older than:<br>2 days                                                                                                    | Talk Alarms       Limit database buffering to:          2         days       or         % of available disk space         Maintain inactive connection:         indefinitely         for         minutes                                                                                                    |
| Computer archiving the Alarm and Event data (must have FactoryTa<br>and Events installed):<br>ROCKWELL-TR<br>C Archive events older than:<br>days<br>to:<br>Delete events older than:<br>2 days                                                                                                    | Talk Alarms       Limit database buffering to:          2         days       or         % of available disk space         Maintain inactive connection:         indefinitely         for         minutes                                                                                                    |
| Computer archiving the Alarm and Event data (must have FactoryTa<br>and Events installed):<br>ROCKWELL-TR<br>C Archive events older than:<br>days<br>to:<br>Delete events older than:<br>2 days                                                                                                    | Talk Alarms       Limit database buffering to:         2       days       or       % of available disk space         Maintain inactive connection:       © indefinitely       ©          © for       © minutes                                                                                                    |
| Computer archiving the Alarm and Event data (must have FactoryTa<br>and Events installed):<br>ROCKWELL-TR<br>C Archive events older than:<br>days<br>to:<br>Delete events older than:<br>2 days                                                                                                    | Talk Alarms       Limit database buffering to:         2       days       or       % of available disk space         Maintain inactive connection:       © indefinitely       ©          © for       © minutes                                                                                                    |
| Computer archiving the Alarm and Event data (must have FactoryTa<br>and Events installed):<br>ROCKWELL-TR<br>C Archive events older than:<br>days<br>to:<br>Delete events older than:<br>2 days                                                                                                    | Talk Alarms       Limit database buffering to:         2       days       or       % of available disk space         Maintain inactive connection:       © indefinitely       ©          © for       © minutes                                                                                                    |
| Computer archiving the Alarm and Event data (must have FactoryTa<br>and Events installed):<br>ROCKWELL-TR<br>C Archive events older than:<br>days<br>to:<br>Delete events older than:<br>2 days                                                                                                    | Talk Alarms       Limit database buffering to:         2       days       or       % of available disk space         Maintain inactive connection: <ul> <li>indefinitely</li> <li>for</li> <li>minutes</li> </ul>                                                                                                    |
| Computer archiving the Alarm and Event data (must have FactoryTa<br>and Events installed):<br>ROCKWELL-TR<br>C Archive events older than:<br>days<br>to:<br>Delete events older than:<br>2 days                                                                                                    | Talk Alarms       Limit database buffering to:         2       days       or       % of available disk space         Maintain inactive connection:       © indefinitely       ©          © for       © minutes                                                                                                    |

Here is an example of the SQL connection setup in FactoryTalk

*FactoryTalk2Nimbus* will never delete any rows from the SQL database since it is also used for presenting alarm history in the *FactoryTalk View Client*. You could set the deletion period as you like.

Ensure you select event log flush time to 1 minute and granularity to 1 event as above right to ensure Nimbus Alarm Server will detect new alarms as fast as possible.

Now the FactoryTalk setup is fininshed. Let's continue with the Nimbus applications.

# Install FactoryTalk2Nimbus

First of all install *Nimbus Alarm Server* on the server where is should reside before installing/configuring *FactoryTalk2Nimbus*.

As the FactoryTalk2Nimbus application consists of only two files there is no installation program for it.

Create a new folder on the server where FactoryTalk2Nimbus should reside:

C:\Program Files (x86)\TroSoft\FactoryTalk2Nimbus

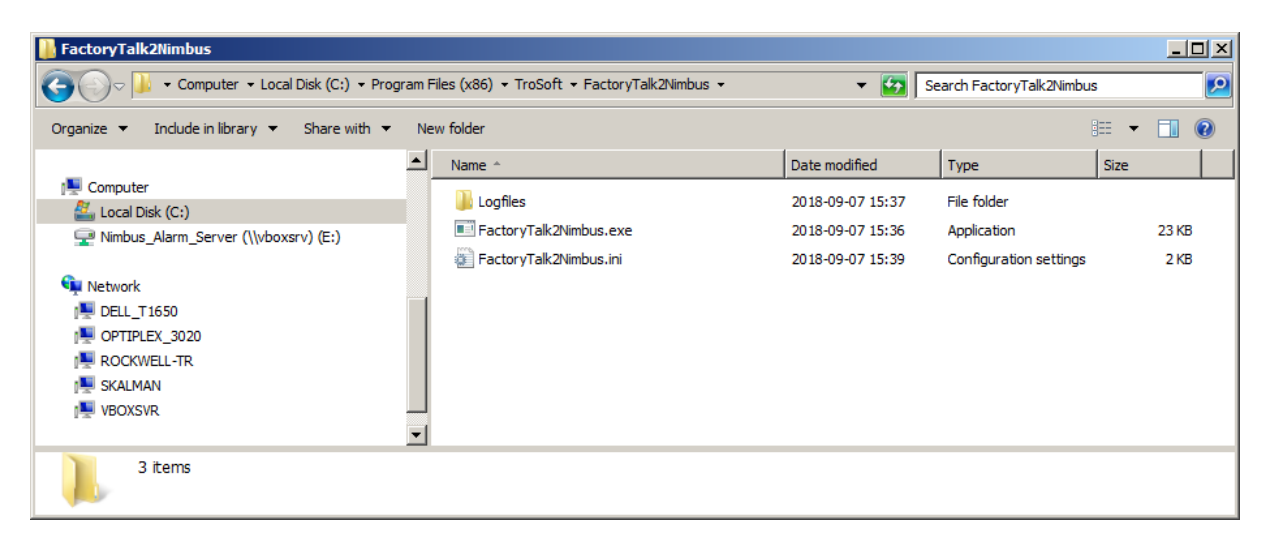

Copy the files FactoryTalk2Nimbus.exe and FactoryTalk2Nimbus.ini to the newly created folder

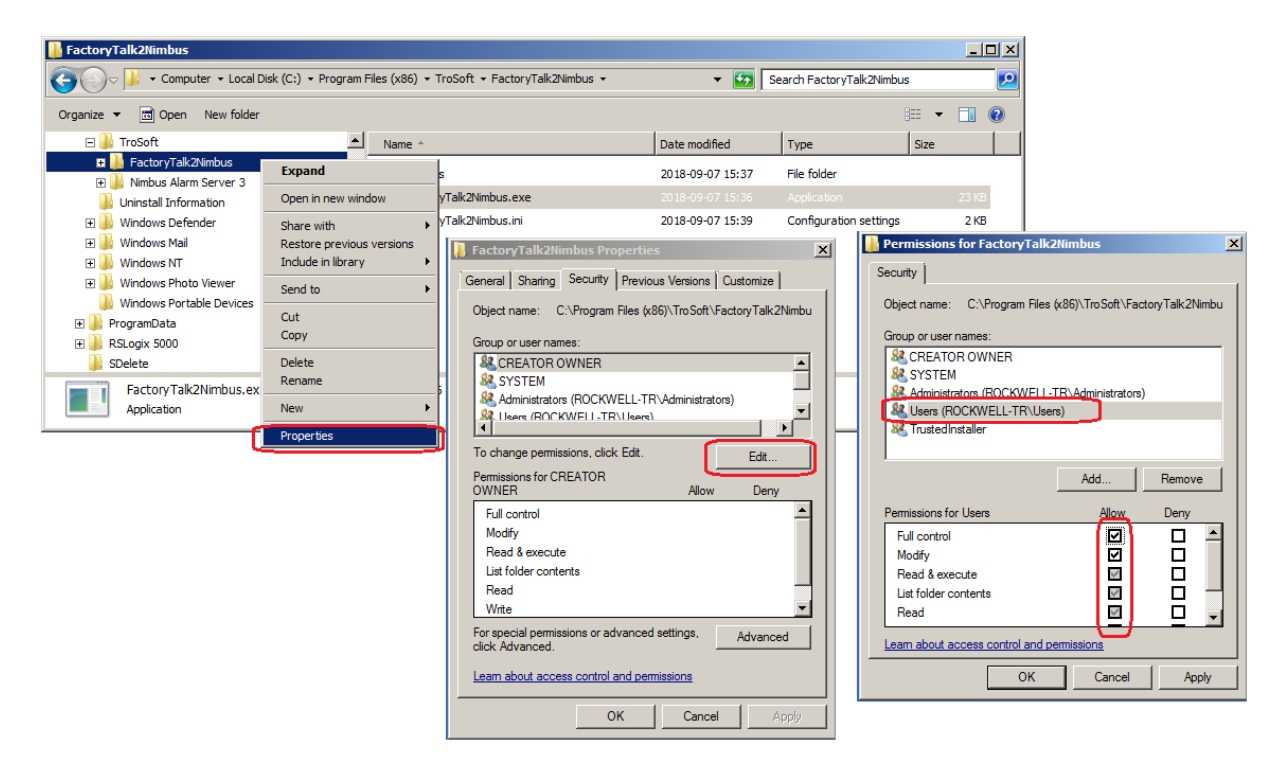

Set the Folder Access Rights as above (Users -> Full control).

You will now be able to edit the configuration file without the need to store it somewhere else or run *Notepad* as administrator. Now edit the configuration file using *Notepad*.

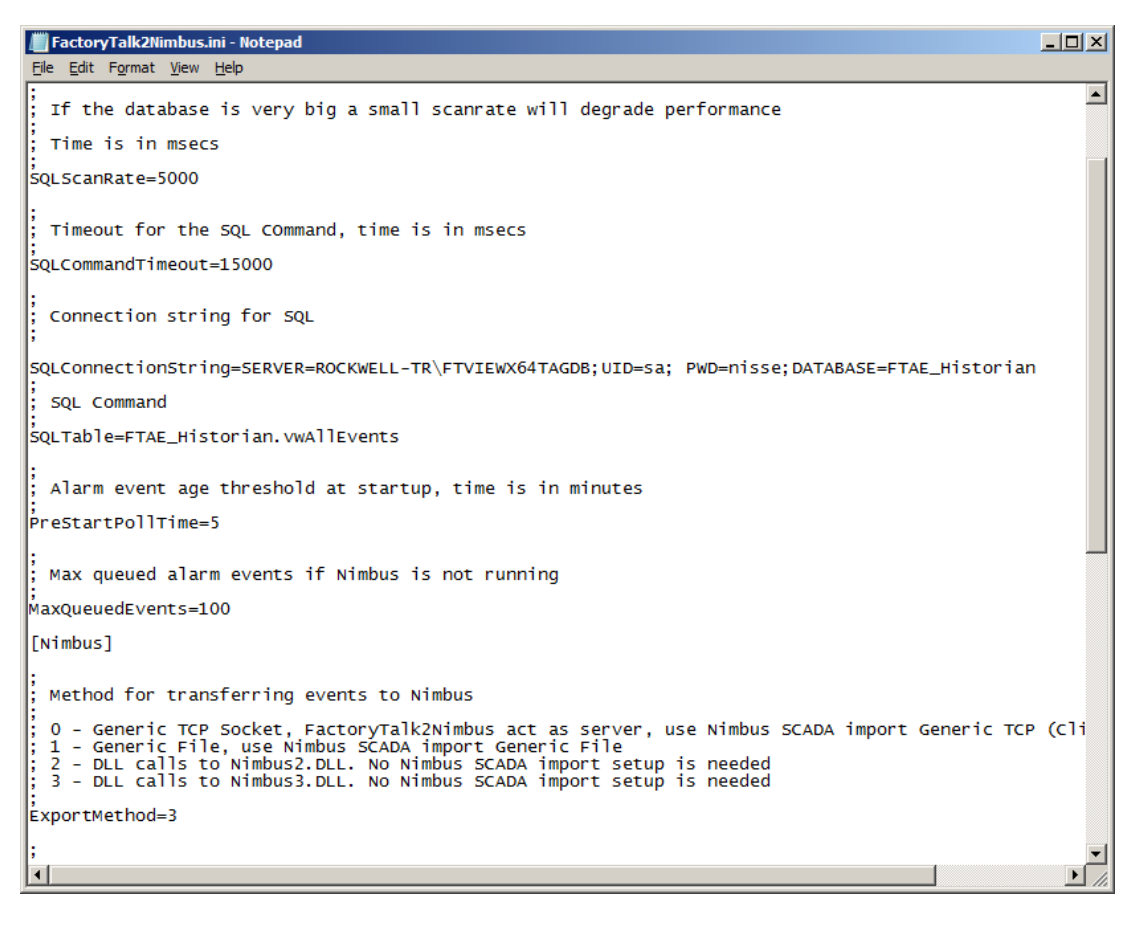

Edit the *SQLConnectionString* paramter as appropriate. If database name etc is the same as in the example you will only need to change the UID and PWD properties.

The default database scan rate is 5 seconds (5000 msecs).

When *FactoryTalk2Nimbus* is started, its first SQL select command will use the current time subtracted by the number of minutes in the *PreStartPollTime* parameter. The default setting is *PreStartPollTime=5*. This will cause *FactoryTalk2Nimbus* to retrieve all alarms in the SQL database that is no more than 5 minutes old. The next alarm poll will use the most recent found alarm timestamp to find newly occurred alarms and so on.

This ensures no alarms are lost during server startup.

However if *FactoryTalk* inserts a lot of new alarm events into the SQL database during server startup this time need to be adjusted. It is also possible to enter a negative number, ex -2 will cause *FactoryTalk2Nimbus* to retrieve alarms occurring 2 minutes or later from when it was started.

### Install FactoryTalk2Nimbus and Nimbus Server at different servers

The default Nimbus export method (transferring alarm events to Nimbus) is *ExportMethod=3*. This means the *FactoryTalk2Nimbus* will place the new alarms directly into the Nimbus 3 server alarm queue using a DLL. This makes the Nimbus setup very easy, since no *SCADA Import* setup is needed.

If Nimbus server and *FactoryTalk2Nimbus* is installed on different servers, *ExportMethod=0* should be used. The *SCADA Import Generic TCP (client)* need to be added and configured in *Nimbus Explorer*.

If *ExportMethod=0* then *FactoryTalk2Nimbus* will act as a TCP socket server on port 14000 and *Nimbus Alarm* Server will connect as client to this port.

The port number may be changed in the configuration file and in Nimbus Explorer SCADA Import setup.

You will need to setup firewall rules as appropriate.

### Starting FactoryTalk2Nimbus

#### First of all start Nimbus Alarm Server

Start *FactoryTalk2Nimbus* as *Administrator*. It should generally be run as a service, but before configuring it as a service we recommend you test it as it will provide some information in the *FactoryTalk2Nimbus* window. This information is also stored in the text based logfiles created in the *LogFiles* subfolder. The subfolder will be created automatically.

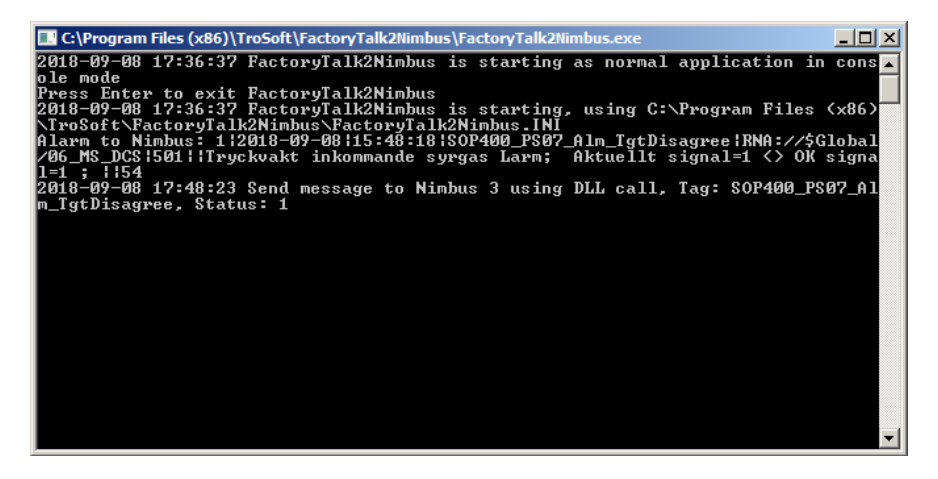

Change some alarm in *FactoryTalk*. It should appear just as the *SOP400\_PS07\_Alm\_TgtDisagree* alarm above.

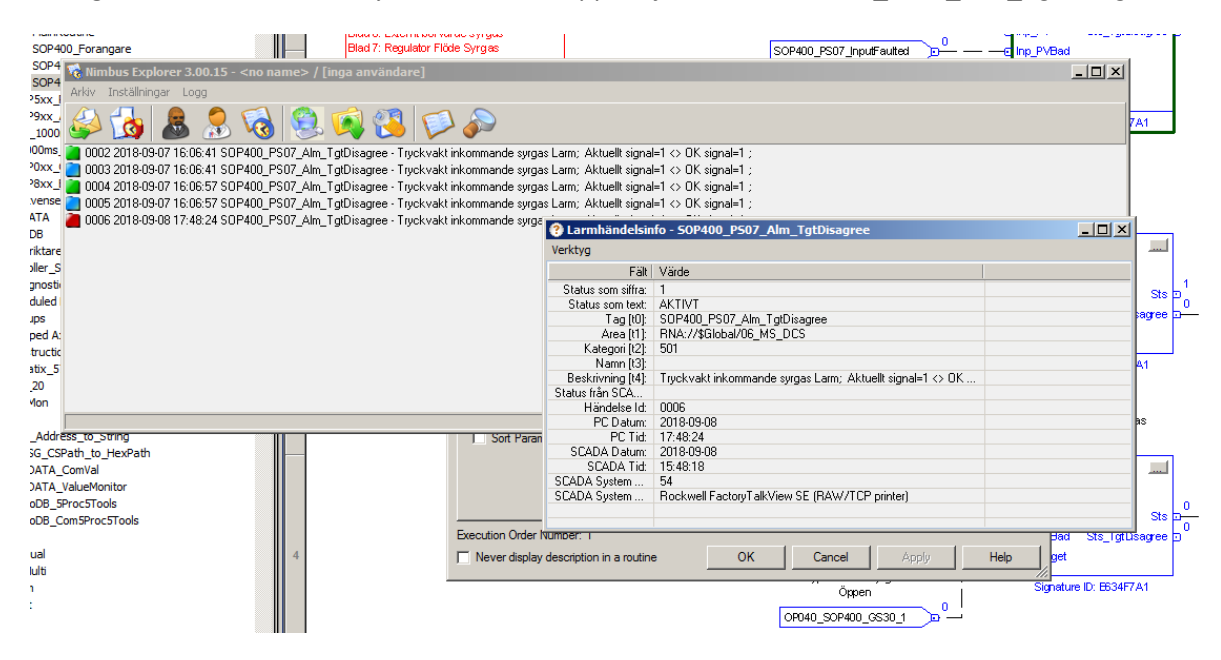

The alarm should also appear in *Nimbus Explorer* as above. Double click the alarm in *Nimbus Explorer* to view all properties.

# Configuring FactoryTalk2Nimbus to run as a Service

Stop the application by pressing *Enter* in the *FactoryTalk2Nimbus* window.

Open a CMD-window as Administrator and step down to the FactoryTalk2Nimbus folder.

| Administrator: C:\Windows\system32\cmd.exe                                                                            |          |
|----------------------------------------------------------------------------------------------------|----------|
| C:\Program Files (×86)\TroSoft\FactoryTalk2Nimbus>factorytalk2nimbus .<br>FactoryTalk2Nimbus installerades som tjänst | /i 🔒     |
| C:\Program Files (x86)\TroSoft\FactoryTalk2Nimbus>                                                                    |          |
| 4                                                                                                    | <b>▼</b> |

Use the /i switch to add FactoryTalk2Nimbus to the Service Control Manager

| 🔍 Services              |                                                              |                                                                                                    |                                                 |         | _            |   |
|-------------------------|--------------------------------------------------------------|----------------------------------------------------------------------------------------------------|-------------------------------------------------|---------|--------------|---|
| <u>File Action View</u> | Help                                                         |                                                                                                    |                                                 |         |              |   |
| 🗢 🔿 🔲 🖬 🖸               | ) 🛃 🛛 🖬 🕨 🔲 II 🕪 👘                                           |                                                                                                    |                                                 |         |              |   |
| Services (Local)        | Services (L(Start Service                                    |                                                                                                    |                                                 |         |              |   |
|                         | FactoryTalk to Nimbus                                        | Name 🔺                                                                                                    | Description                                     | Status  | Startup Type |   |
|                         | · •                                                          | RectoryTalk Activation Helper                                                                                                    | Assists FactoryTalk Activation components for   | Started | Automatic    |   |
|                         | Stop the service                                             | FactoryTalk Activation Service                                                                                                    |                                                 | Started | Automatic    |   |
| Restart the service     | 🌼 FactoryTalk Diagnostics CE Receiver                        | Receives messages broadcast from CE devices                                                                                                    |                                                 | Manual  |              |   |
|                         |                                                              | 🌼 FactoryTalk Diagnostics Local Reader                                                                                                    |                                                 | Started | Automatic    |   |
|                         | Description:<br>Alarms from FactoryTalk to Nimbus<br>Service | FactoryTalk to Nimbus                                                                                                    | Alarms from FactoryTalk to Nimbus Service       | Started | Automatic    |   |
|                         |                                                              | 🔍 Fax                                                                                                    | Enables you to send and receive faxes, utilizi  |         | Manual       |   |
|                         |                                                              | Contemporary Contemporary Conte | Counter and Diagnostic Services for FactoryTalk | Started | Automatic    |   |
|                         |                                                              | Function Discovery Provider Host                                                                                                    | The FDPHOST service hosts the Function Disc     | Started | Manual       |   |
|                         |                                                              | Resource Publica                                                                                                    | Publishes this computer and resources attach    | Started | Automatic    | - |
|                         |                                                              | · · · ·                                                                                                    | - · · · · · · · · · · · · · · · · · · ·         |         |              |   |
|                         | Extended Standard                                            |                                                                                                    |                                                 |         |              |   |
|                         |                                                              |                                                                                                    |                                                 |         |              |   |

Open Service Control Manager and start the FactoryTalk2Nimbus service.

It will automatically start when the server is restarted but needs to be started manually the first time.

To remove it from services, use the switch /u

If you configured SQL to use only *Windows Authentication* instead of *UID / PWD* you might need to change user in the *Logon As* tab in the services' properties. The service will by default run as *Local System Account*.